## Materi GUI (Graphical User Interface) dan Event Handling dengan NetBeans

1. Buka Netbeans

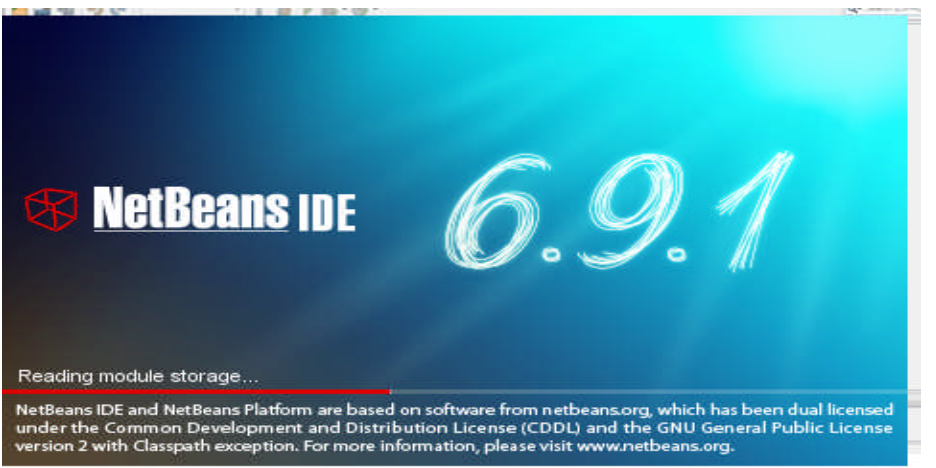

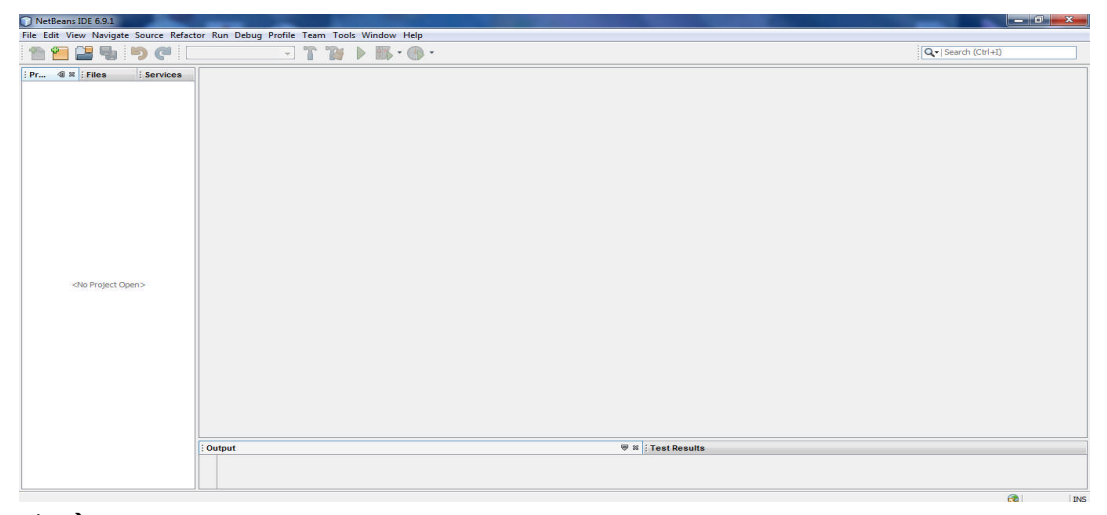

2. File  $\rightarrow$  New Project

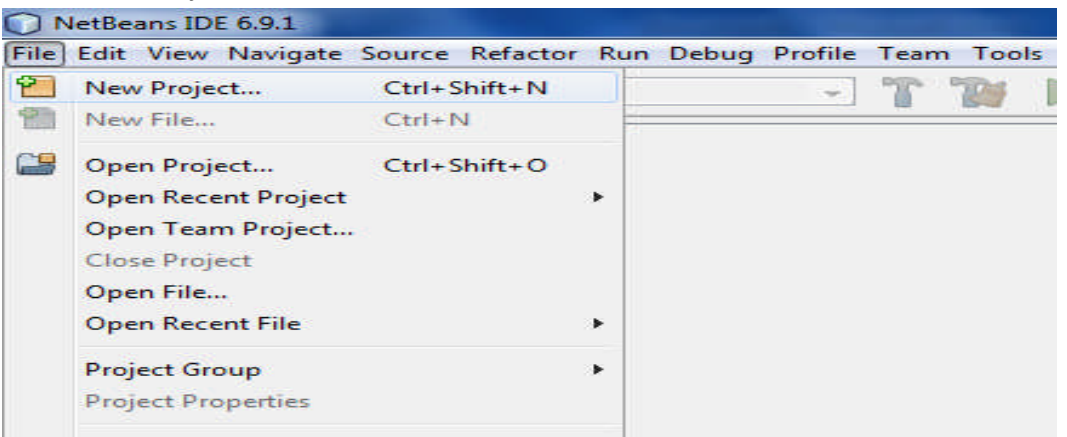

3. Pilih **Java** pada Categories → **Java Application** pada Projects.

| Steps             | Choose Project                                                                  |                                                                                                    |
|-------------------|---------------------------------------------------------------------------------|----------------------------------------------------------------------------------------------------|
| 1. Choose Project | Categories:                                                                     | Projects:                                                                                                    |
|                   | Java<br>JavaFX<br>Java Web<br>Java EE                                           | Java Application     Java Desktop Application     Java Class Library     Java Project with Existing Sources                             |
| 1 m               | Description:<br>Creates a new Java SE appl<br>class in the project. Standard pr | lication in a standard IDE project. You can also generate a main<br>rojects use <b>an IDE-generated Ant build script</b> to build, run, |
|                   |                                                                                 | < Back Next > Finish Cancel Help                                                                                                    |

Project Name = Kalkulator
 Project Location = Browse → cari Folder Anda

| Steps                                     | Name and Loca            | tion                                                                                             |        |
|-------------------------------------------|--------------------------|--------------------------------------------------------------------------------------------------|--------|
| 1. Choose Project<br>2. Name and Location | Project <u>N</u> ame:    | Kalkulator                                                                                       |        |
|                                           | Project Location:        | C:\Users\Admin\Documents\NetBeansProjects                                                        | Browse |
|                                           | Project Fol <u>d</u> er: | C:\Users\Admin\Documents\NetBeansProjects\Kalkulator                                             |        |
|                                           | Use Dedicated            | d Folder for Storing Libraries                                                                   |        |
|                                           | Libraries Folde          | er:                                                                                              | Browse |
|                                           |                          | Different users and projects can share the same compilation<br>libraries (see Help for details). |        |
|                                           | Create Main C            | Class kalkulator.Main                                                                            |        |
|                                           | V Set as <u>M</u> ain Pr | roject                                                                                           |        |
|                                           |                          |                                                                                                  |        |
|                                           | \$                       |                                                                                                  |        |

5. Finish

6. Klik kanan pada package Kalkulator ightarrow New ightarrow JFrame Form

| Kalkulator - NetBeans II       | DE 6.9.1             |                            |          |                                                               |           |
|--------------------------------|----------------------|----------------------------|----------|---------------------------------------------------------------|-----------|
| File Edit View Navigate        | Source Refacto       | r Run Debug                | Pro      | file Team Tools Window Help                                   | 2         |
| 1 🕋 🔚 🔛 !                      | 🤊 🍼 🛛 🖂              | efault config>             |          | - T 😿 🕨 🌃 - 🕑                                                 | > -       |
| EPr 4 ≋ EFiles                 | Services             | 🚳 Main.java                | 88       |                                                               |           |
| Kalkulator     Source Packages |                      | 1 🖓 🌆 • 📕                  | . • ]    | <b>Q 73 47 8</b>   <b>1 1 1 1 1 1 1 1 1 1</b>                 | 2 2   0   |
| Kaikulator                     | New                  | *                          |          | JFrame Form                                                   | hoose To  |
| Test Package                   | Find                 | Ctrl+F                     |          | Java Class                                                    | ne edito  |
| 🖶 🥁 Libraries                  | Cut<br>Copy<br>Paste | Ctrl+X<br>Ctrl+C<br>Ctrl+V |          | Java Package<br>Java Interface<br>JPanel Form<br>Entity Class |           |
|                                | Delete<br>Refactor   | Delete<br>•                | <b>1</b> | Entity Classes from Database<br>Web Service Client            |           |
|                                | Compile Package F9   |                            | 2        | Other                                                         |           |
|                                | Tools                | •                          | -        | *<br>@param args the comman<br>/                              | nd line a |

7. Class Name = Kalkulator  $\rightarrow$  Finish

| Steps                                                           | Name and L          | ocation                                                                                      |
|-----------------------------------------------------------------|---------------------|----------------------------------------------------------------------------------------------|
| <ol> <li>Choose File Type</li> <li>Name and Location</li> </ol> | Class <u>N</u> ame: | Kalkulator                                                                                   |
|                                                                 | Project:            | Kalkulator                                                                                   |
|                                                                 | Location:           | Source Packages 🗸                                                                            |
|                                                                 | Package:            | kalkulator 🗸                                                                                 |
|                                                                 | Created File:       | C: \Users \Admin \Documents \NetBeansProjects \Kalkulator \src \kalkulator \Kalkulator .java |
|                                                                 |                     |                                                                                              |
|                                                                 |                     |                                                                                              |
| X                                                               | 2                   |                                                                                              |

8. Masukan Komponen Label, TextField dan Button dari palette, sehingga seperti berikut :

|                   |             | 2 | Palette                             |                 | 8    |
|-------------------|-------------|---|-------------------------------------|-----------------|------|
|                   |             |   | Swing Containers                    |                 | ~ B  |
| iLabel 1          | jTextField1 |   | Panel                               | Tabbed Pane     | ette |
| ,                 |             |   | Split Pane                          | Scroll Pane     |      |
|                   | iTextField2 |   | Tool Bar                            | 📇 Desktop Pane  |      |
| JLabel2           |             |   | Internal Frame                      | 💽 Layered Pane  |      |
|                   | ToytEiold2  |   | Swing Controls                      |                 |      |
| jLabel3           | Jiexurieus  |   | label Label                         | OK Button       |      |
| -                 |             |   | ON Trank Dutter                     | ra chadanaa     |      |
|                   |             |   | a short text string or an image, or | both.           |      |
| jButton1 jButton2 |             |   | Combo Box                           | Eist List       |      |
|                   |             |   | Text Field                          | tx Text Area    |      |
|                   |             |   | I Scroll Bar                        | 💭 Slider        |      |
|                   |             |   | Progress Bar                        | Formatted Field |      |

9. EditText Masing-masing komponen  $\rightarrow$  Klik Kanan pada Komponen  $\rightarrow$  Pilih Edit Text

| Kalkulator - NetBeans IDE 6.9.1       |                  |                       |         |
|---------------------------------------|------------------|-----------------------|---------|
| File Edit View Navigate Source Refact | or Run Debug Pro | file Team Tools Wind  | ow Help |
| ** ** 🖴 🛃 🍤 🍼 🗠                       | lefault config>  | - 🖀 📸 🕨 🗉             | ₿ - 💮 - |
| Pr 🗐 📽 Files Services                 | 🚳 Main.java 🛛 🕅  | 🗄 Kalkulator.java 🛛 🕷 |         |
| E Salkulator                          | Source Design    | 🖾 🖶 🔚 🔚 🛄             |         |
| Source Packages                       |                  |                       |         |
| Kaikulator                            | 9.0.0            |                       |         |
| Main.java                             | Bilangan 10      | TextField1            |         |
| 🖶 归 Test Packages                     | iLabel2          | Change Variable Nam   |         |
|                                       |                  | Rind                  |         |
|                                       | jLabel3          | Events                |         |
|                                       | · · ·            | Lvents                |         |
|                                       |                  | Align                 | - F     |
|                                       |                  | Anchor                |         |
|                                       |                  | Auto Resizing         | *       |
|                                       |                  | Same Size             | ъ       |
|                                       |                  |                       |         |
|                                       |                  |                       |         |
| Bilangan 1                            |                  |                       |         |
|                                       |                  |                       |         |
| Bilangan 2                            |                  |                       |         |
|                                       |                  |                       |         |
| Hasil                                 |                  |                       |         |
|                                       |                  |                       |         |
| +                                     |                  |                       |         |
|                                       |                  |                       |         |
|                                       |                  |                       |         |
|                                       |                  |                       |         |
|                                       |                  |                       |         |
|                                       |                  | lose                  |         |

10. Ubah Variable Name Untuk TextField  $\rightarrow$  Klik Kanan pada komponen  $\rightarrow$  Pilih Change Variable Name  $\rightarrow$  Ubah nama menjadi seperti berikut :

jTextField 1 = txtBilangan1, jTextField 2 = txtBilangan2, jTextField 3 = txtHasil, jButton1= BTambah, jButton2= BClose

Syahrul Mauluddin S.Kom / Lab Pemrograman 2

11. Membuat Event pada Tombol  $\rightarrow$  Klik kanan pada Tombol  $\rightarrow$  Event  $\rightarrow$  Action  $\rightarrow$  actionPerformed

| efault config> 💽 👔      | 🎯 🕨 🖽 - 🕑 -                               |   |          |   |                 |
|-------------------------|-------------------------------------------|---|----------|---|-----------------|
| 🚳 Main.java 🔉 🛅 Kalkula | tor.java 📽                                |   |          |   |                 |
| Source Design           |                                           |   | £.       |   |                 |
| Bilangan 1              |                                           |   |          |   |                 |
|                         |                                           |   |          |   |                 |
| Hasii                   | 2                                         |   |          |   |                 |
|                         | Edit Text<br>Change Variable Name<br>Bind |   |          |   |                 |
|                         | Events                                    | • | Action   | • | actionPerformed |
|                         | Align                                     | Þ | Ancestor | * |                 |

12. Buat Method tambah, dan panggil method tersebut dari tombol Tambah

| 95  | Ģ  | <pre>private void BTambahActionPerformed(java.awt.event.ActionEvent evt) {</pre> |
|-----|----|----------------------------------------------------------------------------------|
| 96  |    | <pre>// TODO add your handling code here:</pre>                                  |
| 97  |    | tambah();                                                                        |
| 98  | 12 | }                                                                                |
| 99  | Ģ  | <pre>public void tambah() {</pre>                                                |
| 100 |    | <pre>int bil1, bil2, hasil;</pre>                                                |
| 101 |    | <pre>bil1=Integer.valueOf(txtBilangan1.getText());</pre>                         |
| 102 |    | <pre>bil2=Integer.valueOf(txtBilangan2.getText());</pre>                         |
| 103 |    | hasil=bil1+bil2;                                                                 |
| 104 |    | <pre>txtHasil.setText(String.valueOf(hasil));</pre>                              |
| 105 |    |                                                                                  |

13. Membuat Event KeyPressed pada txtBilangan1 dan txtBilangan2

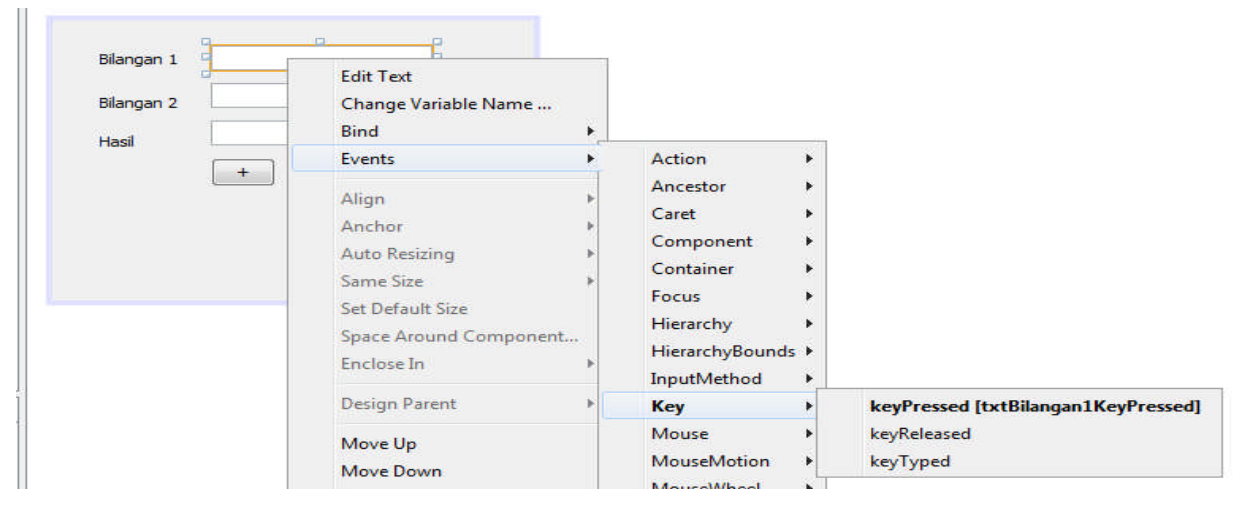

## Masukan perintah berikut:

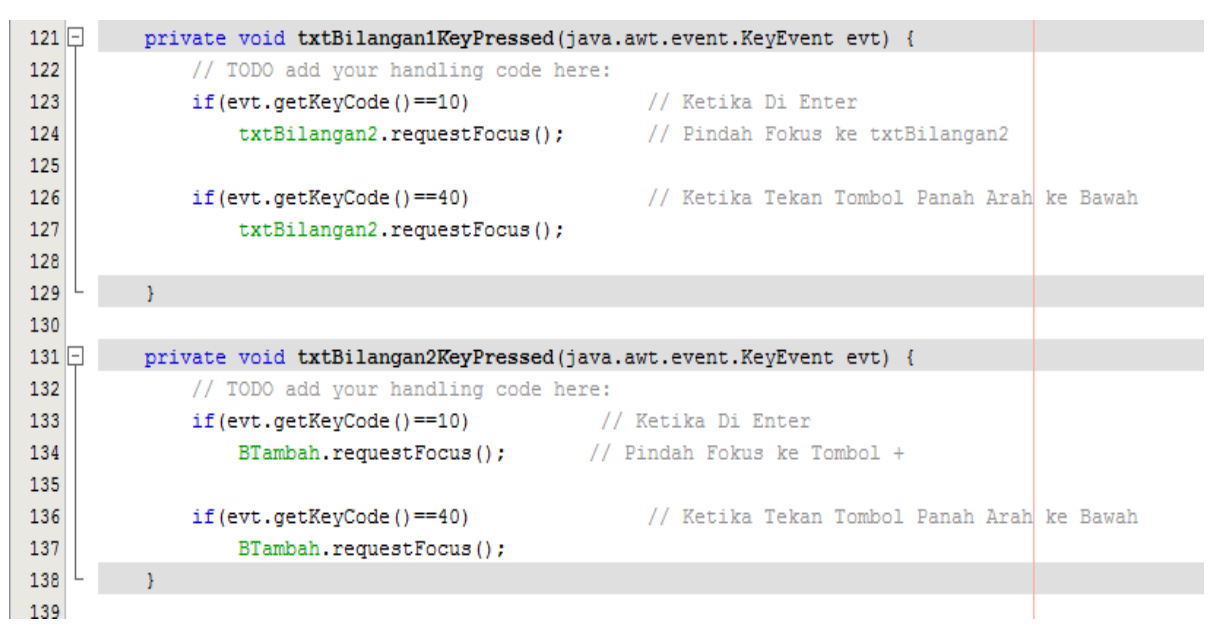

14. Masukan perintah ini pada tombol Close

| 108   |                                                                                 |  |
|-------|---------------------------------------------------------------------------------|--|
| 109 🖵 | <pre>private void BCloseActionPerformed(java.awt.event.ActionEvent evt) {</pre> |  |
| 110   | // TODO add your handling code here:                                            |  |
| 111   | dispose();                                                                      |  |
| 112   | }                                                                               |  |
|       |                                                                                 |  |

## 15. Masukan perintah berikut pada Main.java

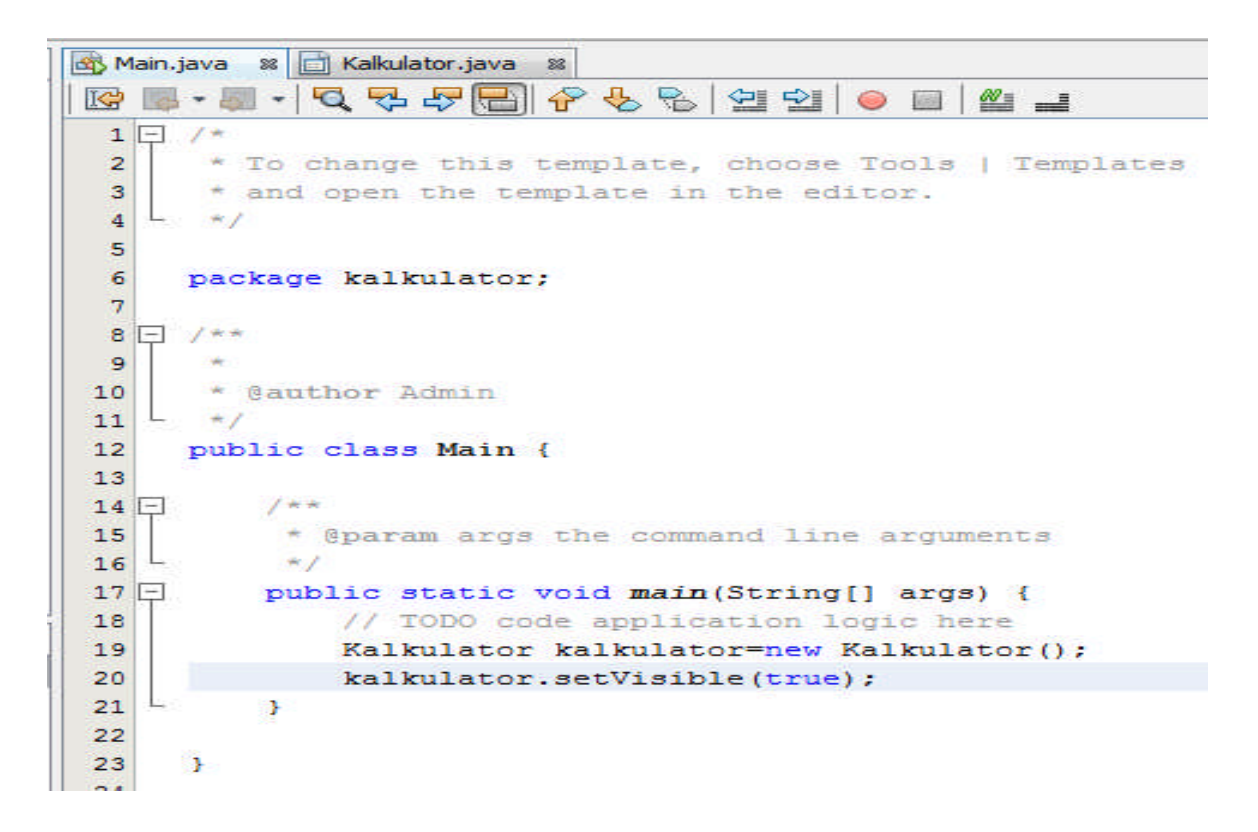

## 16. Run Program Anda

| Kalkulator - NetBeans IDE 6.9.1                      |                                              |
|------------------------------------------------------|----------------------------------------------|
| File Edit View Navigate Source Refac                 | tor Run Debug Profile Team Tools Window Help |
| 1 🔁 🚰 📲 🌗 🥙 🛛                                        | default config> 🔐 👔 👂 🏭 💎                    |
| Pr 🕼 📽 🕴 Files 🕴 Services                            | Main.java 🗱 📄 Kalkulator.java 📽              |
| 🖃 🍥 Kalkulator                                       | Source Design                                |
| Kalkulator<br>Bilangan 1<br>Bilangan 2<br>Hasil<br>+ | Close                                        |

Latihan :

- 1. Silahkan Lengkapi program anda dengan Fungsi Kalkulator yang lain : Pengurangan, Perkalian, Pembagian.
- 2. Program diatas belum memiliki Exception Handling. Silahkan tangani semua exception yang terjadi dalam program kalkulator anda.